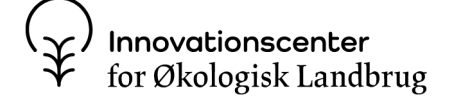

Udgivet 02.02.2023

# OrganicXseeds – den danske frødatabase OrganicXseeds er fra 1. januar 2020 den økologiske frødatabase i Danmark. I denne artikel finder du beskrivelser af forskellige funktioner i OrganicXseeds.

### Af Tove Mariegaard Pedersen

Du kan bruge OrganicXseeds til at

- tjekke, om der er økologiske frø, vegetativt formeringsmateriale eller planter til rådighed
- tjekke klassifikation dvs. krav til dispensation og dokumentation
- søge dispensation til brug af ikke-økologisk formeringsmateriale, herunder læggemateriale
- gemme bekræftelse/dokumentation for brug af ikke-økologisk planteformeringsmateriale
- gemme dokumentation for tilgængelighed af økologisk planteformeringsmateriale ved anvendelse af omlægningsvarer (funktion endnu ikke klar)

Du finder OrganicXseeds.dk her: www.organicxseeds.dk (http://www.organicxseeds.dk)

OrganicXseeds anvendes også i Tyskland, Sverige, England, Irland, Schweiz, Luxembourg, Island og Belgien. Disse landes platforme kan tilgås ved at klikke på logoet på forsiden af den danske platform.

### Sådan bruger du OrganicXseeds

### Tjek ALTID i OrganicXseeds før indkøb af ikke-økologisk frø og vegetativt formeringsmateriale

Du har pligt til at orientere dig i OrganicXseeds forud for indkøb af ikke-økologisk planteformeringsmateriale som frø og vegetativt planteformeringsmateriale. Vegetativt formeringsmateriale er planter, der ikke er frøformerede, dvs. stiklinger, udløbere, knolde, podekviste, barrodsplanter m.m.

Det er vigtigt, at du orienterer dig om tilgængeligheden af økologiske frø og vegetativt formeringsmateriale samt status for den pågældende sortsgruppe under arten. Vær opmærksom på, at der altid kræves enten digital bekræftelse eller ansøgning om dispensation, hvis du ønsker at anvende ikke-økologisk frø eller vegetativt formeringsmateriale, også når der ikke er andre sorter til rådighed.

Vær også opmærksom på, at udbuddet af økologiske frø og vegetativt formeringsmateriale er vokset, så der nu er økologiske varer til rådighed indenfor en bred vifte af afgrøder. Hvis du køber økologiske frø og vegetativt formeringsmateriale, behøver du ikke at besøge OrganicXseeds først, men det kan stadig være en god idé at orientere sig om udbuddet af sorter fra andre forhandlere.

Det er ikke et krav, at virksomheder opretter deres økologiske varer i OrganicXseeds, og der kan derfor også være økologisk udsæd, som ikke fremgår i OrganicXseeds.

### **Opbygning af OrganicXseeds**

#### Afgrødekategorier

Arterne i OrganicXseeds er grupperet i 13 afgrødekategorier, f.eks. korn, grønsager og frugt, og en art kan være placeret i en eller adskillige kategorier, afhængig af artens anvendelsesområder.

### Sortsgrupper

Arterne i OrganicXseeds er underinddelt i sortsgrupper efter formål eller tidlighed, nogle arter har en enkelt sortsgruppe og andre har adskillige sortsgrupper, som kan have forskellig status/klassifikation. En sort kan indgå i flere sortsgrupper.

For nogle afgrøder er der sortsgrupper både til landbrug og havebrug.

Husk at vælge den relevante sortsgruppe ved dispensationsansøgning/bekræftelse.

| Vinter triticale              |        | X Triticosecale Wittm. ex A.Com | us                | 10 |
|-------------------------------|--------|---------------------------------|-------------------|----|
| Sortsgruppe                   | Tilbud | Klassifikation                  |                   |    |
| ⊖ Efterafgrøder/biodiversitet | 0      | Kategori 1                      | Foretag ansagning |    |
| () Generalt                   | 10     | Individuel tilladelse           | Foretag ansegning |    |

Illustration: OrganicXseeds

### Leverandører

Der findes en udførlig liste over leverandører af varer i OrganicXseeds med kontaktoplysninger og lister over aktuelle varer.

### Ansøgningsmodul

Under login er der adgang til at foretage digitale dispensationsansøgninger og bekræftelse af anvendelse af ikke-økologiske varer. Det giver mulighed for at få et samlet overblik over ansøgninger under udarbejdelse, ansøgninger i proces og færdigbehandlede ansøgninger. Disse sammen med bekræftelser kan nemt findes frem i forbindelse med kontrolbesøg.

### Søgetips, tilgængelighed og historik for OrganicXseeds

Der findes tre typer af søgninger i OrganicXseeds, når du skal finde en afgrøde, sort eller leverandør:

### Hurtig søgning – søg på afgrøde eller sortsnavn

- Skriv mindst tre bogstaver
- Start med \* (\*hvede og alle hveder søges frem)

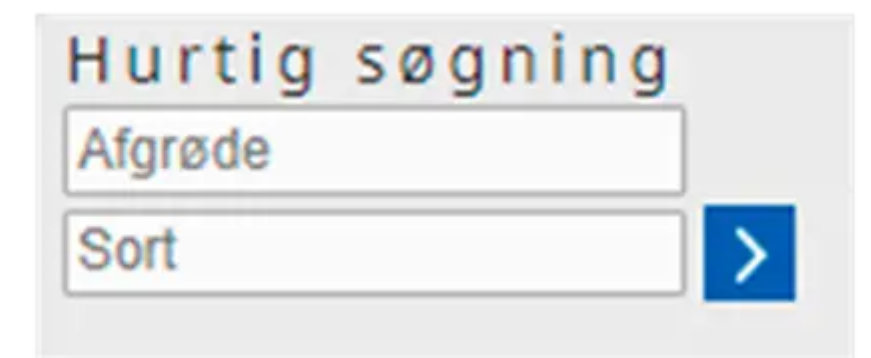

### Kategorisøgning

- Vælg afgrødegruppe i rullemenu (f.eks. korn)
- Vælg art, sortsgruppe og sort

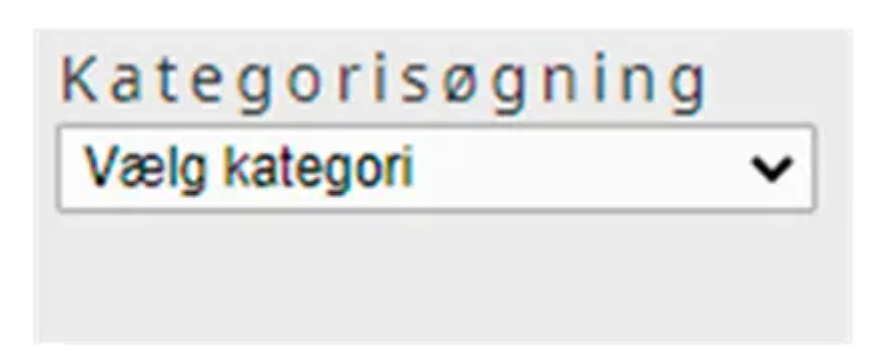

Illustration: OrganicXseeds

Når man har åbnet listen med tilgængelige arter under en kategori, kan listen filtreres ved at anvende feltet i højre side "Filtrer listen over afgrøder", hvis man f.eks. kun vil se alle hveder.

Fold ud med den røde pil for at se flere oplysninger.

Når pilen er rød, betyder det, at der er sorter tilgængelige og en grå pil betyder, at der ikke er nogen sorter tilgængelige.

Du kan klikke dig hele vejen frem til det tilgængelige tilbud fra leverandøren. Ved til sidst at klikke på leverandørens navn, kan du få vist mere detaljerede oplysninger om tilbuddet.

### Leverandør søgning

- Søg på bestemt leverandør eller få vist alle
- Vis alle tilbud fra en enkelt leverandør

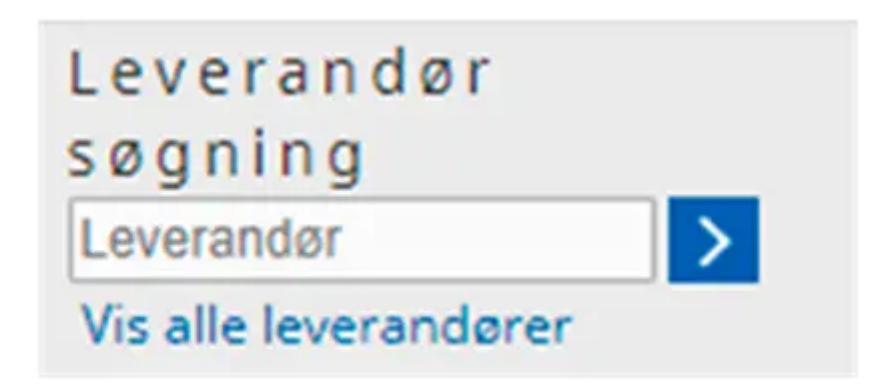

### Filtrering af søgeresultat

Når du har fremsøgt f.eks. alle havresorter, vil der øverst være et filter, hvor du ideelt set kan sortere efter dato for tilgængelighed, status for afgrøden (økologisk/omlægning/godkendt til økologi) vælge kontrolorgan (f.eks. DK-ØKO-050) og forædlingsmetode (konventionel/økologisk/biodynamisk). Dette filter har dog visse begrænsninger, da det afhænger af de oplysninger, der er oprettet i OrganicXseeds.

| øgeresultat                                   |   |             |      |                                                                                    | Menu     | 0 |
|-----------------------------------------------|---|-------------|------|------------------------------------------------------------------------------------|----------|---|
| Velegnet til danske forhold Directive         | * | Breeding me | nhod | ×                                                                                  |          |   |
|                                               |   |             |      |                                                                                    |          |   |
| Värhavre                                      |   |             |      | Avena sotiva L                                                                     | Historik | 1 |
| Värhavre<br>Sortsgruppe                       |   | Tilbud      |      | Avera sotiva L<br>Klassifikation                                                   | Historik | , |
| Värhavre<br>Sortsgruppe<br>Dikke specificeret |   | Tilbud      | 7    | Avere sotivo L<br>Klassifikation<br>Individuel tilladelse                          | Historik |   |
| Värhavre<br>Sortsgruppe<br>O Med skal         |   | Tribud      | 7    | Avena sotiva L<br>Klassifikation<br>Individuel tilladelse<br>Individuel tilladelse | Historik |   |

Illustration: OrganicXseeds

# Tilgængelighed og historik

Varer, der ikke er tilgængelige lige nu, kan søges frem ved at klikke på "Vis også ikke-tilgængelige tilbud" i nederste højre hjørne af siden. Hvis sorten ikke er tilgængelig, kan det skyldes, at den er udsolgt eller, at den endnu ikke er klar til levering. For at vende tilbage klikkes på "Vis kun tilgængelige tilbud". Der kan søges historisk på tilgængeligheden af sorter i de tidsintervaller, som man selv definerer. Når man klikker på "historik", kommer der en kalender frem, og her vælges dato for "fra" og "indtil" og "søg". Herefter vil der nederst på siden fremkomme en oversigt med de sorter, der har været tilgængelige i det pågældende tidsinterval eller den pågældende dag, der søges på.

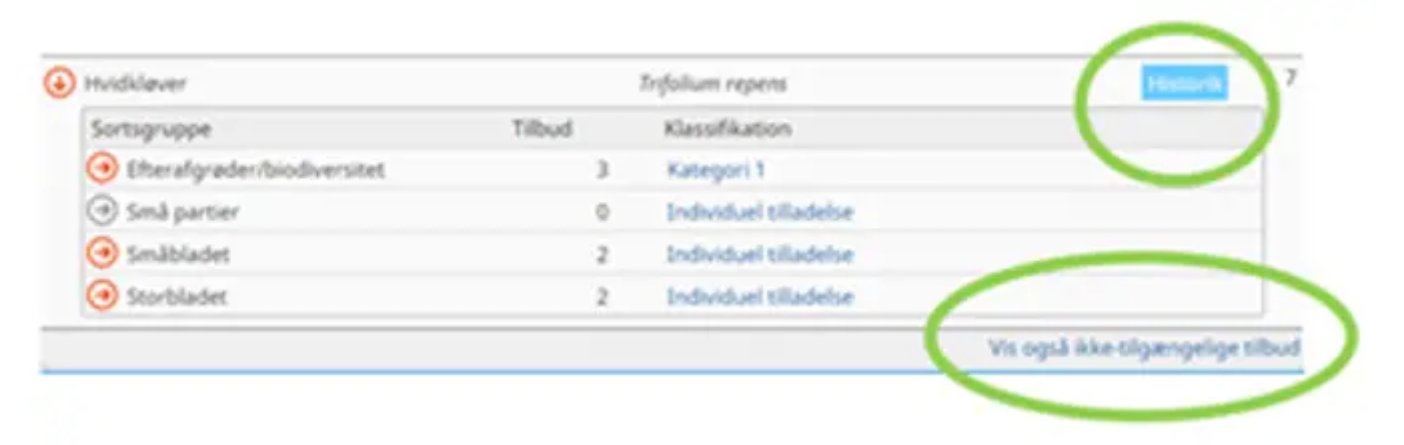

Illustration: OrganicXseeds

# **Oprettelse af login i OrganicXseeds**

Du kan søge i OrganicXseeds uden login, men for at kunne lave en dispensationsansøgning eller sende en digital bekræftelse som dokumentation på anvendelse af ikke-økologisk frø og vegetativt formeringsmateriale, skal du være oprettet som bruger af OrganicXseeds.

Du vælger "Tilmelding" på forsiden af OrganicXseeds:

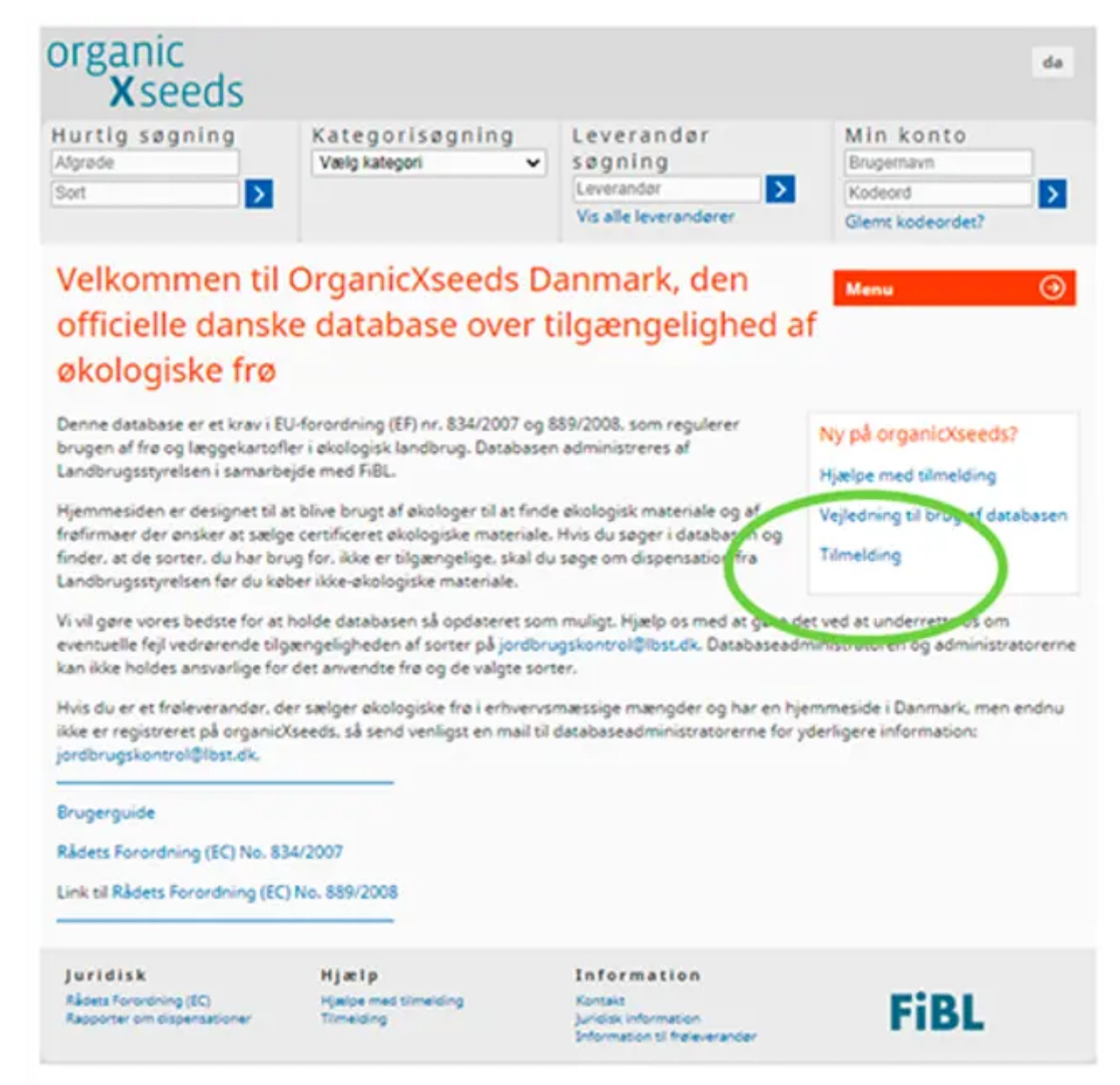

Du kan selv oprette login ved hjælp af dit certificeringsnummer (autorisationsnummer) og postnummer. Hvis du endnu ikke har fået certificeringsnummer, skal du kontakte Landbrugsstyrelsen:

| og ind                           | Menu | Θ |
|----------------------------------|------|---|
| Dit kontrolorgan                 |      |   |
| Ministry of Environment and Food |      |   |
| Dit autorisationsnummer          |      |   |
| Dit postnummer                   |      |   |
|                                  |      |   |
| Naiste                           |      |   |
|                                  |      |   |

Du vælger selv dit brugernavn og din adgangskode. Vælg både store og små bogstaver og tal til adgangskoden. Vælg herefter den e-mailadresse du vil kontaktes på:

| Opret brugerkonto |                       | Menu ④ |
|-------------------|-----------------------|--------|
|                   |                       |        |
| Brugernavn        |                       |        |
|                   |                       |        |
| Kodeord           |                       |        |
| Gentag kodeord    |                       |        |
|                   |                       |        |
| E-mail adresse    | Gentag e-mail adresse |        |
|                   |                       |        |
| Vælg sprog        |                       |        |
| dansk 🗸           |                       |        |

Illustration: OrganicXseeds

### Statustekster (klassifikation)

I OrganicXseeds vil du under de enkelte arter og sortsgruppe se, at der står "Klassifikation". Der findes forskellige typer af klassifikationer eller statustekster:

#### Kategori 1

Kategori 1 betyder, at der som udgangspunkt ikke gives tilladelse til ikke-økologisk frø og vegetativt formeringsmateriale, hvis der er økologiske frø og vegetativt formeringsmateriale til rådighed. Det gælder f.eks. afgrøder som efterafgrøder og grøngødning, der ikke høstes.

Landbrugsstyrelsen har udarbejdet en officiel liste over arter klassificeret i Kategori 1, hvor spisekartofler er placeret. Fremover vil flere arter blive placeret under Kategori 1, hvis det vurderes, at der er et tilstrækkeligt og varieret sortsudbud af økologiske frø og vegetativt formeringsmateriale.

Landbrugsstyrelsen har placeret flere arter på en varslingsliste, som alle har ansøgningsstatus "Individuel tilladelse", og som forventes at flytte til Kategori 1 inden for de nærmeste par år, det drejer sig om jordbær, æbler, sukkerroer, tomat og agurk til drivhus, pommes frites- chips- stivelses- og bagekartofler indtil videre.

Når klassifikation ændres til Kategori 1, kan der kun gives dispensation til forskning, små skala forsøg, sortsbevaring og produktinnovation.

### Individuel tilladelse (Kategori 2)

Der er mulighed for at søge dispensation til at anvende ikke-økologisk frø og vegetativt formeringsmateriale, hvis det kan retfærdiggøre,s at de tilgængelige sorter ikke er egnede på din bedrift. Der kan være krav om individuel tilladelse både i sortsgrupper, som der er tilgængelige sorter i, og i sortsgrupper, der ikke er tilgængelige sorter i. Den tidligere statustekst, der hed generel tilladelse med anmeldelse, er erstattet af individuel tilladelse.

Der skal laves en ansøgning for hver enkelt sort, som ønskes anvendt ikke-økologisk. Der udarbejdes en digital ansøgning i OrganicXseeds inden indkøb af udsæd. Der skal være modtaget svar fra Landbrugsstyrelsen, inden ikke-økologisk udsæd kan anvendes. Hvis den ønskede art ikke er oprettet i OrganicXseeds, kan der indsendes en blanket, som kan findes på Landbrugsstyrelsens hjemmeside.

### Til bekræftelse (Kategori 3)

Til bekræftelse betyder, at der kan anvendes ikke-økologisk frø og vegetativt formeringsmateriale uden dispensationsansøgning, men at sort, sortsgruppe, mængde og areal skal bekræftes/dokumenteres over for Landbrugsstyrelsen ved at udfylde digital bekræftelse i OrganicXseeds på tidspunkt for indkøb. Manglende bekræftelse vil blive betragtet som en overtrædelse.

Landbrugsstyrelsen fastsætter, om en art eller sortsgruppe skal fremstå som "til bekræftelse" og vil typisk fremgå, hvis der ikke er tilgængelige sorter, og hvis der ikke forventes at komme økologisk udsæd. De tidligere frister for ændringer i klassifikation er ikke længere gældende.

Hvis du oplever, at en statustekst ser forkert ud, kan du altid kontakte Landbrugsstyrelsen.

### Økologisk skal anvendes før omlægningsfrø

Fra 2022 skal man anvende økologisk frø og vegetativt planteformeringsmateriale før omlægningsvarer, hvis der er økologisk materiale tilgængeligt af den pågældende sort. Der vil dog være en kortere overgangsperiode, så omlægningsmateriale, der er produceret i 2021 eller tidligere, kan købes på lige fod med økologisk materiale i OrganicXseeds.

### Nye specialistgrupper fra 2022

Fremadrettet vil Landbrugsstyrelsen nedsætte bredt sammensatte specialistgrupper, som vil understøtte Landbrugsstyrelsen ved vurdering af, om der er tilstrækkeligt bredt udvalg og mængde af tilgængelige sorter under en art eller sortsgruppe med henblik på om sortsgruppen/arten skal være Kategori 1 eller Kategori 2 /individuel tilladelse. Hvis du ønsker at indgå i en specialistgruppe, kan du rette henvendelse til Landbrugsstyrelsen.

# Begrundelser for dispensation i OrganicXseeds

Du kan søge dispensation til at anvende ikke-økologiske frø og vegetativt formeringsmateriale, hvis du

- har individuelle behov til sorter på din bedrift, og du ikke kan anvende de tilgængelige sorter
- ønsker at bevare sorter
- deltager i forsøg
- producerer egen udsæd

Du skal i din ansøgning begrunde, hvorfor tilgængelige sorter ikke kan anvendes, og hvorfor du har særlige behov i forbindelse med sortsvalg. Du skal kun beskrive den ønskede sort, hvis det kan være med til at beskrive, hvorfor du ikke kan anvende de tilgængelige sorter.

Det er ikke tilstrækkelig begrundelse, at der udelukkende er varer tilgængelige i udlandet. Prisen på udsæd kan ikke anvendes som begrundelse. Hvis leverandøren har oplyst, at varen ikke kan leveres i tilstrækkelige mængder/ portionsstørrelser, kan dette angives som begrundelse, eller hvis varen ikke kan leveres i tide. Der bør være let tilgængelige oplysninger om sorten fra leverandøren i OrganicXseeds eller på leverandørens hjemmeside.

Faglige begrundelser kan f.eks. være særlige problemer med skadegørere på din bedrift eller andre forhold og egenskaber, der har væsentlig betydning for din bedrift:

- Agronomiske forhold: sygdomsresistens, skadegørere, jordtype, ukrudtstryk og anvendelsesformål
- Pedoklimatiske forhold: lokalitet, temperatur, luftfugtighed, vand og specielle jordbundsforhold
- Teknologiske egenskaber: pelletering, slebet frø, specielle produktionsforhold eller maskiner

Afvent altid svar fra Landbrugsstyrelsen, inden du anvender ikke-økologisk udsæd. Landbrugsstyrelsen kan anmode om supplerende oplysninger/dokumentation, hvis der ikke foreligger tilstrækkelig begrundelse.

Hvis en art ikke er oprettet i databasen, skal der altid søges dispensation.

# Tidsbegrænsning

Vær opmærksom på, at du kun kan opnå dispensation indenfor afgrødens vækstsæson, og at dispensationen skal anvendes indenfor den tidsbegrænsning, der er angivet på dispensationen.

Landbrugsstyrelsen har valgt at definere vækstsæsoner efter de fire årstider. Nogle afgrøders vækstsæson falder udenfor denne definition, og angiv derfor anvendelsestidspunkt i ansøgningen, eller hvis der skal sås/udplantes flere gange, skal du oplyse forventet mængde pr. uge og den forventede produktionsperiode.

Hvis du har ikke-økologisk udsæd til overs fra året før, skal der sendes en ny ansøgning om dispensation.

### Udenlandske varer i OrganicXseeds

Der er kommet et større udbud af udenlandske varer med OrganicXseeds, da det er nemt for udenlandske leverandører at tilgå OrganicXseeds, da platformen anvendes i flere andre lande. Det betyder, at der er kommet et større udvalg af økologisk udsæd indenfor flere arter end tidligere. Hvis der ikke er varer af en given afgrøde tilgængelige i Danmark, er du forpligtet til at undersøge udbuddet af varer fra udlandet i den danske OrganicXseeds. Du kan sende en dispensationsansøgning, hvis du mener, at de tilgængelige sorter ikke kan anvendes på din bedrift. Firmaerne skal levere tilstrækkelig og let tilgængelig information om sorterne, så det kan vurderes, om sorten kan anvendes.

Firmaerne skal kunne levere varerne indenfor en rimelig tidsramme i tilstrækkelige portionsstørrelser. Varerne skal desuden leve op til almindelige kvalitetskrav.

### Digital dispensationsansøgning

### Før ansøgning

- Tjek om den ønskede sort findes økologisk
- Tjek om de tilgængelige sorter kan anvendes som alternativ
- Log ind og opret ansøgning ved at klikke på blåt felt "Foretag ansøgning"

| 3                   | X seeds                                                                                                    |                                                                    |                                                                                                    | da                                                                                                    |
|---------------------|----------------------------------------------------------------------------------------------------|--------------------------------------------------------------------|----------------------------------------------------------------------------------------------------|----------------------------------------------------------------------------------------------------|
| dklav<br>t          | g søgning<br>er<br>>                                                                                                    | Kategorisøgning<br>Vælgkategori ✔                                  | Leverandør<br>søgning<br>Leverandør<br>Vis alle leverandører                                                                                                    | Hej. H?jmark Landbrug — Lo<br>ud                                                                                                    |
| Ø <b>g</b><br>Tilgæ | eresultat                                                                                                    | Filter                                                             |                                                                                                    | Menu 🧿                                                                                                    |
| Rec                 | dkløver                                                                                                    | n                                                                  | rifolium protense L                                                                                                    | 11                                                                                                    |
| -                   |                                                                                                    |                                                                    |                                                                                                    |                                                                                                    |
| So                  | ortsgruppe                                                                                                    | Tilbud                                                             | Klassifikation                                                                                                    |                                                                                                    |
| So<br>C             | Diploid                                                                                                    | Tilbud<br>6                                                        | Klassifikation<br>Individuel tilladelse                                                                                                    | Foretag ansagning                                                                                                    |
| So.                 | ) Diploid<br>Sort, Selektion                                                                                                    | Tilbud<br>6<br>Tilbud                                              | Klassifikation<br>Individuel tilladelse<br>Kan leveres til                                                                                                    | Foretag ansagning<br>Historik                                                                                                    |
| 50                  | Diploid<br>Sort, Selektion                                                                                                    | Tilbud<br>6<br>Tilbud<br>1                                         | Klassifikation<br>Individuel tilladelse<br>Kan leveres til<br>Global for Denmark                                                                                         | Foretag ansagning<br>Historik                                                                                                    |
| 50                  | Diploid<br>Sort, Selektion<br>BONUS<br>Harmonie, diploid                                                                                                    | Tilbud<br>6<br>Tilbud<br>1<br>1                                    | Klassifikation<br>Individuel tilladelse<br>Kan leveres til<br>Global for Denmark<br>Global for Denmark                                                                   | Foretag ansagning<br>Historik<br>2                                                                                                    |
| 50                  | Diploid<br>Sort, Selektion<br>BONUS<br>Harmonie, diploid<br>Kontiki                                                                                                    | Tilbud<br>6<br>Tilbud<br>1<br>1<br>1                               | Klassifikation<br>Individuel tilladelse<br>Kan leveres til<br>Global for Denmark<br>Global for Denmark<br>Global for Denmark                                             | Foretag ansagning<br>Historik<br>2<br>2<br>2                                                                                                    |
| 50                  | <ul> <li>Diploid</li> <li>Sort, Selektion</li> <li>BONUS</li> <li>Harmonie, diploid</li> <li>Kontiki</li> <li>Lucrum</li> </ul>                                                            | Tilbud<br>6<br>Tilbud<br>1<br>1<br>1<br>1                          | Klassifikation<br>Individuel tilladelse<br>Kan leveres til<br>Global for Denmark<br>Global for Denmark<br>Global for Denmark<br>Global for Denmark                       | Foretag ansagning<br>Historik<br>&<br>&<br>&<br>&<br>&<br>&<br>&<br>&<br>&<br>&<br>&<br>&<br>&<br>&<br>&<br>&<br>&<br>&<br>&                                    |
| 50                  | <ul> <li>Diploid</li> <li>Sort, Selektion</li> <li>BONUS</li> <li>Harmonie, diploid</li> <li>Kontiki</li> <li>Lucrum</li> <li>Nemaro</li> </ul>                                            | Tilbud<br>6<br>Tilbud<br>1<br>1<br>1<br>1<br>1                     | Klassifikation<br>Individuel tilladelse<br>Kan leveres til<br>Global for Denmark<br>Global for Denmark<br>Global for Denmark<br>Global for Denmark                       | Foretag ansagning<br>Historik<br>&<br>&<br>&<br>&<br>&<br>&<br>&<br>&<br>&<br>&<br>&<br>&<br>&<br>&<br>&<br>&<br>&<br>&<br>&                                    |
| 50                  | <ul> <li>Diploid</li> <li>Sort, Selektion</li> <li>BONUS</li> <li>Harmonie, diploid</li> <li>Kontiki</li> <li>Lucrum</li> <li>Nemaro</li> <li>Vyciai</li> </ul>                            | Tilbud<br>6<br>Tilbud<br>1<br>1<br>1<br>1<br>1<br>1<br>1<br>1      | Klassifikation<br>Individuel tilladelse<br>Kan leveres til<br>Global for Denmark<br>Global for Denmark<br>Global for Denmark<br>Global for Denmark<br>Global for Denmark | foretag ansagning<br>Historik<br>8<br>8<br>8<br>8<br>8<br>8<br>8<br>8<br>8<br>8<br>8<br>8<br>8<br>8<br>8<br>8<br>8<br>8<br>8                                    |
| 50                  | <ul> <li>Diploid</li> <li>Sort, Selektion</li> <li>BONUS</li> <li>Harmonie, diploid</li> <li>Kontiki</li> <li>Lucrum</li> <li>Nemaro</li> <li>Vyciai</li> <li>Mikrogrønt, Spire</li> </ul> | Tilbud<br>6<br>Tilbud<br>1<br>1<br>1<br>1<br>1<br>1<br>1<br>1<br>0 | Klassifikation<br>Individuel tilladelse<br>Kan leveres til<br>Global for Denmark<br>Global for Denmark<br>Global for Denmark<br>Global for Denmark<br>Global for Denmark | Foretag ansagning<br>Historik<br>2<br>2<br>2<br>2<br>3<br>2<br>3<br>3<br>3<br>3<br>3<br>5<br>5<br>5<br>5<br>7<br>5<br>7<br>5<br>7<br>5<br>7<br>5<br>7<br>5<br>7 |

Illustration: OrganicXseeds

### Udfyld

• Sortsnavn

- Mængde (vælg enhed)
- Areal (vælg enhed)

#### Dobbelttjek

• At ønsket sort ikke er tilgængelig økologisk

| Ønsket sort                       |                                |                                          |  |
|-----------------------------------|--------------------------------|------------------------------------------|--|
| Nadvendia mænade c.               | (Enhed)                        |                                          |  |
| [                                 | Tons                           | ~                                        |  |
| Areal / mængde                    | (Enhed)                        |                                          |  |
|                                   | ha                             | •                                        |  |
| algende sorter af den valgte afgr | øde og afgrødetype er anført s | om tilgængelige i databasen i din region |  |
| DONUC . Under valgte alge         | ode og algrødetype er anlørt s | un olgængenger oatabasen i om region     |  |

Illustration: OrganicXseeds

#### Begrundelse

- Vælg begrundelse og marker ét felt
- Udfyld også individuel begrundelse i tekstfelt nederst, hvor du skal godtgøre, hvorfor du ikke kan anvende de tilgængelige sorter på din bedrift og hvorfor du har brug for den ansøgte sort. Anfør marknummer på den eller de marker, hvor udsæden skal anvendes
- Udfyld også nederste felt med anvendelsestidspunkt
- Ved produktion af egen udsæd: notér i tekstfelt forventet produktion af udsæd næste år
- Du kan vedhæfte op til tre filer som ekstra dokumentation

### Indsendelse

• Indsend ansøgning ved at klikke på blåt felt nederst på siden

|                            | undelse                                                                                                    |
|----------------------------|----------------------------------------------------------------------------------------------------|
| Du ska<br>alle pu          | al i dialogboksen nedenfor angive en begrundelse for hvorfor du ønsker at benytte ønskede sort. Det er vigtigt at udfyld<br>inkter i formularen, hvis alle punkterne ikke er udfyldt kan den ikke behandles.                                                 |
| (a) I                      | Ingen sorter af de arter, som jeg vil bruge, er registreret i den økologiske frø database.                                                                                                    |
| (b) F                      | Frøleverandøren er ikke i stand til at levere frø eller lægge kartofler før såning eller plantning på trods af at<br>ene, læggekartoflerne eller det vegetative lægge materiale er bestilt i rimelig tid.                                                    |
| (c) C<br>er p              | Den sort, som jeg vil bruge, er ikke registreret i databasen, og ingen af de registrerede alternativer af samme art<br>bassende til min produktion. (Du skal angive en begrundelse nedenfor).                                                                |
| (d) De                     | enne sort skal dyrkes for                                                                                                    |
| (d1)                       | Forsøgmæssig formål                                                                                                    |
| े (d2)                     | småskala feltforsøg                                                                                                    |
| (d3)                       | sortsbevarelse                                                                                                    |
| े(e) ह                     | Produktion af hjemmeproducet udsæd.                                                                                                    |
| Beskr                      | rivelse                                                                                                    |
| Angiv<br>For C s<br>angive | begrundelsen for en dispensationsansøgning i boksen nedenfor. Du skal altid angive en skriftlig begrundelse i boksen.<br>skal begrundelsen indeholde en uddybende begrundelse for hvorfor du ikke kan anvende de økologiske sorter der er<br>et i databasen. |
| For an                     | imeldelse af brug af ikke økologisk lægge materiale til eget opformering (e) skal du angive hvor meget udsæd du<br>iter at producere til brug næste år.                                                                                                    |
|                            |                                                                                                    |
|                            |                                                                                                    |

Hvis sorten er kategori 1, vil der som udgangspunkt kun være mulighed for begrundelse d).

### Svar på ansøgning

- Når din ansøgning er blevet behandlet, kan du se resultatet i OrganicXseeds
- Du skal have modtaget svar på din ansøgning, inden du anvender ikke-økologisk frø og vegetativt formeringsmateriale

#### Overblik over dispensationsansøgninger

- Status på indsendte ansøgninger kan du finde under menu ("i proces"), når du er logget ind
- Du kan selv vælge at arkivere ansøgningen, ved at klikke på "Arkiver", og du kan finde arkivet under menu

| Klassifikation           |                             | Status      | Afgrøde/              | Sort     |         |         |
|--------------------------|-----------------------------|-------------|-----------------------|----------|---------|---------|
|                          | •                           |             | ~                     |          |         |         |
| Filter<br>Ansøgningsdato | <ul> <li>Afgrøde</li> </ul> | Sortsgruppe | Klassifikation        | Sort     | Status  | 0       |
| 10/01/2020               | Vårbyg                      | Malt        | Individuel tilladelse | Laure te | tildelt |         |
| Opdater                  |                             |             |                       |          | Pri I   | Arkiver |

### Digital bekræftelse - vigtig at huske!

### Før bekræftelse

- Tjek om den ønskede sort findes økologisk
- Tjek om tilgængelige sorter kan anvendes som alternativ
- Tjek ALTID statusteksten i OrganicXseeds der kan være krav om dispensationsansøgning, selvom der ikke er økologisk frø og vegetativt formeringsmateriale til rådighed.
- Log ind og klik på blåt felt "Til bekræftelse" ud for sortsnavn og udfyld dokumentation i forbindelse med indkøb af ikke-økologisk frø og vegetativt formeringsmateriale, det kan ikke gøres senere!!
- Gem dokumentation i 5 år.

Vær også opmærksom på, om der skal sendes digital bekræftelse ved køb af halvblandinger.

| D | Markært         | 1      | Pisum sativum L. (partim) |                 |
|---|-----------------|--------|---------------------------|-----------------|
| [ | Sortsgruppe     | Tilbud | Klassifikation            |                 |
|   | (J) Helsæd      | 0      | Til bekræftelse           | Til bekræftelse |
|   | Sort, Selektion | Tilbud | Kan leveres til           | Ustorik         |

Illustration: OrganicXseeds

### Udfyld

- Sortsnavn
- Mængde (vælg enhed)
- Areal (vælg enhed)

### Dobbelttjek

• At ønsket sort ikke er tilgængelig økologisk

### Gem bekræftelse

• Gem bekræftelse ved at klikke på blåt felt

Bekræftelsen sagsbehandles ikke, og du skal derfor ikke afvente svar. Bekræftelsen vil kunne fremsøges på din brugerkonto, og kan fremvises i forbindelse med kontrol.

| (Enhad) |                       |                       |
|---------|-----------------------|-----------------------|
| (enneo) |                       |                       |
| Tons    | ~                     |                       |
| (Enhed) |                       |                       |
| ha      | ~                     |                       |
|         | Tons<br>(Enhed)<br>ha | Tons<br>(Enhed)<br>ha |

Illustration: OrganicXseeds

### Ordrebekræftelse

Husk at få en ordrebekræftelse, når du bestiller ikke-økologisk frø eller vegetativt formeringsmateriale.

Hvis du ikke har en ordrebekræftelse som dokumentation for bestillingstidspunktet, vil det normalt være leveringstidspunktet, der afgør, om reglerne for brug af ikke-økologisk frø/materiale er overholdt.

Af din dokumentation skal fremgå: kunde, adresse/ leveringsadresse, bestillingstidspunkt, mængde, art, sort samt at der er tale om materiale, som enten er ubehandlet eller udelukkende behandlet med tilladte produkter i økologien. Det skal fremgå af dokumentationen, at bestillingen blev foretaget inden den dato, hvor der eventuelt er økologisk planteformeringsmateriale på markedet igen.

### Historisk søgning frem til 1. januar 2020

Det er stadig muligt at tilgå den tidligere frødatabase: Den økologiske frødatabase. Der kan laves historisk datosøgning for perioden 2004-2019.

Kontakt og yderligere oplysninger hos Landbrugsstyrelsen Landbrugsstyrelsen står for den daglige administration af OrganicXseeds og kan kontaktes på jordbrugskontrol@lbst.dk (mailto:%20jordbrugskontrol@lbst.dk).

Der kan læses mere information i brugerguide på Landbrugsstyrelsens hjemmeside. (https://lbst.dk/)

### Ny og opdateret viden til økologiske landmænd

Artiklen er opdateret som en del af projekt Ny og opdateret viden til økologiske landmænd, som er støttet af

# Promilleafgiftsfonden for landbrug

### For mere information

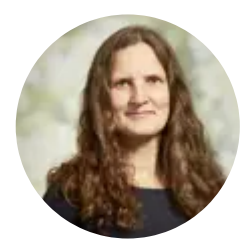

Tove Mariegaard Pedersen Specialkonsulent Jordfrugtbarhed, korn, OrganicXseeds +45 40 25 63 33 tove@icoel.dk